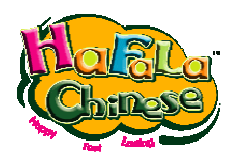

# HaFaLa Chinese Software

## Animated Character Learning

产品安装操作说明

(简体中文版)

适用于 CD 类型 8 合 1 学习光盘系列

本说明内容可能已更新 恕不另行通知 最新内容请访问产品支持页

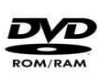

上海韬图动漫科技有限公司

2009-3

目 录

| HaF | aL        | a Chinese Software           |
|-----|-----------|------------------------------|
| 感谢  | ·使/       | 用 HaFaLa Chinese Software    |
| 安装  | <u></u> 软 | 件所需的基本配置                     |
|     | 硬         | 件标准配置                        |
|     | 软         | 件环境配置                        |
| 安装  | 步         | 骤                            |
|     | 1         | 验证安装程序                       |
|     | 2         | 用户许可协议5                      |
|     | 3         | 选择需要安装的程序内容6                 |
|     | 4         | 选择安装路径7                      |
|     | 5         | 软件开始安装到计算机                   |
|     | 6         | 确认安装 Adobe Flash Player 控件10 |
| 软件  | ·安        | 装成功10                        |
| 软件  | 激         | 活11                          |
|     | 1         | 运行软件11                       |
|     | 2         | 获取注册信息12                     |
|     | 3         | 在线激活方法演示13                   |
|     | 4         | 输入激活码14                      |
|     | 5         | 激活成功14                       |
| 问题  | 与         | 对策15                         |
|     | 无         | 法识别光盘15                      |
|     | 运         | 行程序却无法安装15                   |
|     | 点i        | 击运行安装程序,鼠标忙碌却无法继续15          |
|     | Wir       | ndows Vista 系统下,运行软件报错15     |
|     | 我         | 不知道该如何激活?                    |
|     | 背         | 景音乐杂音和更换背景音乐16               |

## 感谢使用 HaFaLa Chinese Software

感谢使用韬图汉字教育产品。本册是关于 HaFaLa Chinese Animated Character Learning Software 的安装说明。在安装之前,请确认产品包装是否完整,软件存储介质是否完好。确认之后,请首先按照下列基本配置进行软件运行所需的必要环境部署。

注意:购买、安装和使用 HaFaLa Chinese 产品必须遵守《用户最终许可协议》。 详细说明请见 http://www.hafala.com 相关页

"HaFaLa Chinese""HaFaLa" "TaoTu"文字标识及其图片标识版本为上海韬图动漫 科技有限公司(Shanghai TaoTu Animation & Technology Co., Lrd )所有,受中 华人民共和国相关法律管辖。有关产品商标、形象、标识、版权的申明请访问 <u>http://www.hafala.com</u>相关页

如您在安装操作中存在疑问或咨询,请联系 HaFaLa Chinese 工程师

- ◆ 服务邮箱: Support@hafala.com
- ◆ 支持热线: 86 4008-868-060 转 8006

安装软件所需的基本配置

## 硬件标准配置

- 系统安装盘(一般默认为 C 盘)剩余空间至少 1 GB。
- 内存 512 MB, 推荐 1024 MB 以上
- Pentium III 以上处理器
- CD -Rom 光驱
- 声卡/Sound Cards
- 带有麦克风的耳机/Headphone & Microphone
- 软件激活过程需要 Internet 链接服务

#### 软件环境配置

- Windows 2000/2003/ XP/ Vista
- Flash Player ActiveX Plug-in 9.0 或更高(软件会提示选择安装)
- 1042\*768 分辨率

安装步骤

## 1 验证安装程序

将产品光盘放入 CD-Rom 光驱,双击运行安装程序。

系统读取光盘至缓存,这一过程消耗的时间取决于您的机器配置。一般情况下, Windows Vista 的将持续 2-5 分钟,系统性能不良的机器或可能持续时间达到 10 分钟,请耐心等待验证画面出现,若长时间没有出现下列图示,请联系我们。缓 存完毕软件将自动验证安装程序,准备安装。

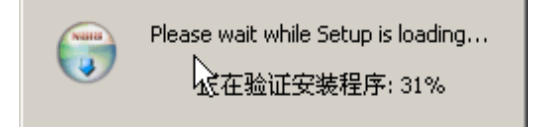

根据计算机硬件,软件验证过程将持续2-5分钟。

程序验证完成后,软件开始安装,请选择安装语言

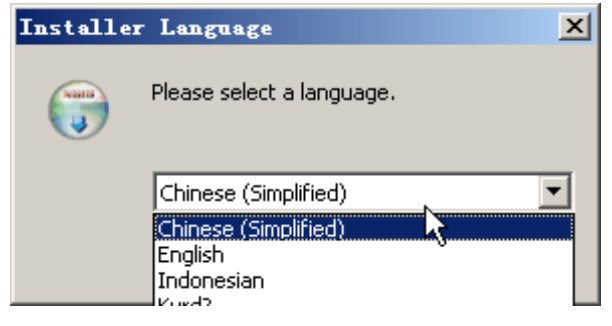

点击 "Next"

## 2 用户许可协议

| 📅 Hafala Chinese (O_all) Setup                                                                                                    |     |  |
|----------------------------------------------------------------------------------------------------|-----|--|
| License Agreement<br>Please review the license terms before installing Hafala Chinese(0_all).                                                                                                   | (J) |  |
| Press Page Down to see the rest of the agreement.                                                                                                    |     |  |
| TaoTu? SOFTWARE END USER LICENSE AGREEMENT                                                                                                    | •   |  |
| ATTENTION: YOU MAY NEED TO SCROLL DOWN TO THE END OF THIS EULA BEFORE<br>YOU CAN AGREE TO THE<br>EULA AND CONTINUE WITH THE SOFTWARE INSTALLATION.                                              |     |  |
| IMPORTANT: THIS AGREEMENT (or "EULA") IS A LEGAL AGREEMENT BETWEEN THE<br>PERSON, COMPANY, OR<br>ORGANIZATION THAT HAS LICENSED THIS SOFTWARE ("YOU" OR "CUSTOMER") AND<br>TaoTu. BY INSTALLING |     |  |
| AND USING THE SOFTWARE, CUSTOMER ACCEPTS THE SOFTWARE AND AGREES TO                                                                                                    | -   |  |
| If you accept the terms of the agreement, click I Agree to continue. You must accept the agreement to install Hafala Chinese(0_all).                                                            |     |  |
| Mullsoft Install System v2.27                                                                                                    |     |  |
|                                                                                                    | cel |  |
| I Agree Can                                                                                                    | cel |  |

仔细阅读软件安装许可协议,有关许可协议的最新内容,请访问 <u>http://www.hafala.com</u>相关页。若您对许可协议有任何异议,可以选择"取消" 退出安装程序。

点击"IAgree"

## 3 选择需要安装的程序内容

| 🌍 Hafala Chinese (O_all)                                         | Setup                              |                                                                                   |
|------------------------------------------------------------------|------------------------------------|-----------------------------------------------------------------------------------|
| Choose Components<br>Choose which features of Hafa               | a Chinese(0_all) you want to inst  | all.                                                                              |
| Check the components you war<br>install. Click Next to continue. | nt to install and uncheck the comp | oonents you don't want to                                                         |
| Select components to install:                                    | Default  font                      | Description<br>Position your mouse<br>over a component to<br>see its description. |
| Space required: 1.9GB                                            |                                    |                                                                                   |
| Nullsoft Install System v2.27                                    |                                    |                                                                                   |
|                                                                  | < <u>B</u> ack                     | Next > Cancel                                                                     |

Default 是程序主文件, Font 是软件运行所需字体, 默认全部选择。建议不要改动设置。

点击"Next"

## 4 选择安装路径

| 📅 Hafala Chinese (O_all) Setup                                                                                                    |       |
|----------------------------------------------------------------------------------------------------|-------|
| <b>Choose Install Location</b><br>Choose the folder in which to install Hafala Chinese(0_all).                                                                                      |       |
| Setup will install Hafala Chinese(0_all) in the following folder. To install in a different fol<br>click Browse and select another folder. Click Install to start the installation. | der,  |
| Destination Folder        C:\Program Files\Hafala Chinese\0_all                                                                                                    |       |
| Space required: 1.9GB<br>Space available: 4.6GB                                                                                                    |       |
| < <u>Back</u> Install C                                                                                                    | ancel |

如果想将软件安装到其他位置,请点击 Browse,并选择软件安装到的位置,您可以跳过此步。

| 6 | 浏览文件夹                                                     | ? ×      |
|---|-----------------------------------------------------------|----------|
| S | Select the folder to install Mafala<br>Chinese(O_all) in: |          |
|   | 🞯 桌面                                                      | <b></b>  |
|   | 🗉 싎 我的文档                                                  |          |
|   | 🖂 夏 我的电脑                                                  |          |
|   | 🖅 🥪 本地磁盘 (C:)                                             |          |
|   | 日 🥯 本北磁盘 (0:)                                             |          |
|   | 🕀 🛅 elearning                                             |          |
|   | 🕀 🥪 本地磁盘 (B:)                                             |          |
|   | 🗄 🧼 本地磁盘 (F:)                                             |          |
|   | 🕀 🥝 DVD/CD-RW 驱动器 (H:)                                    |          |
|   | 🕀 🧐 网上邻居                                                  | <b>_</b> |
|   | ∽ ∞                                                       |          |
|   | 新建文件夹 (M) 确定 取消                                           |          |

注意:请确保安装位置有足够的空间,软件安装所需大约需要1GB的容量。

点击"确定"

| 🗑 Hafala Chinese (O_all) Setup                                                                                                    | <u> </u> |
|----------------------------------------------------------------------------------------------------|----------|
| Choose Install Location<br>Choose the folder in which to install Hafala Chinese(0_all).                                                                                           |          |
| Setup will install Hafala Chinese(0_all) in the following folder. To install in a different fold click Browse and select another folder. Click Install to start the installation. | Jer,     |
| Destination Folder    D:\Program Files\hafala                                                                                                    |          |
| Space required: 1.9GB<br>Space available: 37.2GB                                                                                                    |          |
| Nullsoft Install System v2.27                                                                                                    | ancel    |

选择安装路径后,点击"Install"

## 5 软件开始安装到计算机

| 🗑 Hafala Chinese (O_all) Setup                                            | - 🗆 🗵  |
|---------------------------------------------------------------------------|--------|
| Installing<br>Please wait while Hafala Chinese(0_all) is being installed. |        |
| Extract: characters_unit10_section38_03_02_gn.LIB                         |        |
| Show details                                                              |        |
|                                                                           |        |
|                                                                           |        |
|                                                                           |        |
|                                                                           |        |
| Nullsoft Install System v2.27                                             | Cancel |

根据计算机性能,软件安装到磁盘过程将持续 5-10 分钟。

| 安装完毕后,       | 会提示安装         | 运行软件所需的 Flash Player ActiveX                                                                                                    | 控件。       | 建议安装 |
|--------------|---------------|----------------------------------------------------------------------------------------------------|-----------|------|
| 🍘 Hafala Chi | inese (0_all) | Setup                                                                                                    | _         |      |
|              |               | Completing the Hafala<br>Chinese(0_all) Setup Wizard<br>Hafala Chinese(0_all) has been installed on your of<br>Click Finish to close this wizard.<br>Image: Install Flash Player | computer. |      |
|              |               | < Back. Einish                                                                                                    | Cancel    |      |

点击"Finish"

6 确认安装 Adobe Flash Player 控件

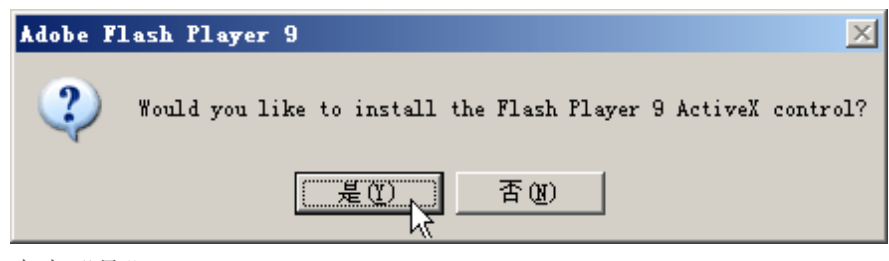

| 上  | $\pm$ | 66 | 曰. | " |
|----|-------|----|----|---|
| 꼬. | Щ     |    | 疋  |   |

弹出安装成功提示框

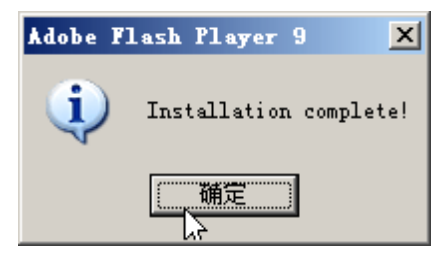

- 点击"确定"
- 至此,HaFaLa Chinese 已经顺利安装到您的计算机中。您可以点击桌面快速访问 图标,运行程序并进行软件的激活等更多相关操作。

软件安装成功

软件安装成功后会在桌面建立快捷访问图标

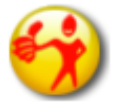

## 软件激活

## 1 运行软件

点击桌面图标,运行软件。若您初次安装,软件将在试用五次完毕后出现类似激 活画面。

| e Hafala Chinese Level 1     |
|------------------------------|
|                              |
|                              |
| 您需要注册才能够继续使用,请联系您的供货商购买正版软件! |
| Hotline:400-886-8060         |
|                              |
| >> 00 /# #a                  |
| 注册信志:                        |
| 序列号:                         |
|                              |
| 获取注册信息 注册并关闭 关闭 关闭           |
|                              |
|                              |
|                              |
|                              |
| www.haraca.com               |

2 点击获取注册信息

软件将会自动产生注册信息。我们**无意于收集**您的计算机信息,注册信息仅仅用 于判断不同的计算机,每台计算机将根据配置自动产生。

| Hafata Chinese Level 1                               |
|------------------------------------------------------|
|                                                      |
| 您需要注册才能够继续使用,请联系您的供货商购买正版软件!<br>Hotline:400-886-8060 |
| 注册信息: -1075053569-00001782-00133120-00058301         |
| 获取注册信息 注册并关闭 关闭 关闭                                   |
| HAFALA CHINESE"                                      |

注: 图示中的序列号对应于网站激活页面的激活码。(该处修正后应为激活码) 当获取注册信息之后,您可以通过下列任意方式进行软件激活。

- ◆ 访问产品网站 <u>http://www.hafala.com</u>,找到相关激活页,进行在线激活。关于在线激活的具体方式将在下一页介绍。
- ◆ 发邮件给 HaFaLa 技术服务团队,告诉我们产品包装上的 SN 和注册信息
- ◆ 致电 HaFaLa 技术服务团队,告诉我们产品包装上的 SN 和注册信息
- ◆ 客服信息:
  - Email : Sercive@hafala.com Support@hafala.com
  - 电话: 86 4008-868-060 转 8060

#### 3 在线激活方法演示

登录产品激活网站,您可以直接打开下面的链接: 点击进入 <u>产品激活页</u> 或输入网址: <u>http://en.hafala.com/index.asp?page=39</u>

| http://en.hafala.com/index.asp?page=39                              |                                                                                                    | 14700             |
|---------------------------------------------------------------------|----------------------------------------------------------------------------------------------------|-------------------|
|                                                                     | v ↔ X Googe                                                                                                    | ٩                 |
|                                                                     | #LIFE Contraction of the set of the set o | ) 页雨(P) + 🙆 T星(O) |
| Ha                                                                  | +2:یک English<br>-happy learning • Fa-fast forward • La-lasting Coogle Search:<br>قوری المحمد المحمد ا                                                                                                    |                   |
| MEMBER LOGIN<br>Username                                            | Software Activation                                                                                                    |                   |
| Forgot your password?<br>Click here!<br>New use?<br>Register today! | Users Software Activation<br>(For Simplified Chinese/English Version)                                                                                                    |                   |
| News<br>Products<br>Learn Online<br>Community<br>About Us           | Series number: 在此输入包集上的st<br>Registration: 在此输入包集上的st                                                                                                    |                   |
|                                                                     | If you want to use the original software after free transe trouts,<br>please input SN number on the disk and enter the registration center.                                                                                                    |                   |
|                                                                     | For Simplified Chinese/English/Traditional Chinese Version<br>Please Click [Activate]                                                                                                    |                   |
|                                                                     | Community   Altoral Us                                                                                                    |                   |

输入产品序列号 SN 和注册信息

点击 **Submit** 提交,将会出现下面信息反馈页面。

| Series number:     | GFJJ3NITZ5X8                           |
|--------------------|----------------------------------------|
| Registration       | -1075053569-00001782-00133120-00058301 |
| rtogioli dilotti   |                                        |
| You activate code: | 7*,,/(),"1*+,**+")1*+-)(-(+1*+,/#/**   |

You Active Code 后的字符串(类似乱码)即为软件的激活码。请将激活码复制 粘贴到软件中,并点击"注册并关闭"按钮

如您未能通过此步骤获取激活码,请联系 HaFaLa Chinese 服务团队。 Email: Support@hafala.com 电话: 4008-868-060

序列号(SN)可在产品包 装或内页中找到。用于判 断用户合法身份。如需购 买请致电4008-868-060

注册信息由软件自动生 成,获取方式参见上页

#### 4 输入激活码

将通过在线激活、电话或邮件获取的激活码输入到软件当中。参考图示:

| 您需要注册才能够继续使用,请联系您的供货商购买正版软件!<br>Hotline:400-886-8060 |
|------------------------------------------------------|
| 注册信息: -1075053569-00001782-00133120-00058301         |
| 序列号:                                                 |
| 获取注册信息 注册并关闭 关闭 关闭                                   |
|                                                      |

点击"注册并关闭",软件将会弹出激活成功对话框。

5 激活成功

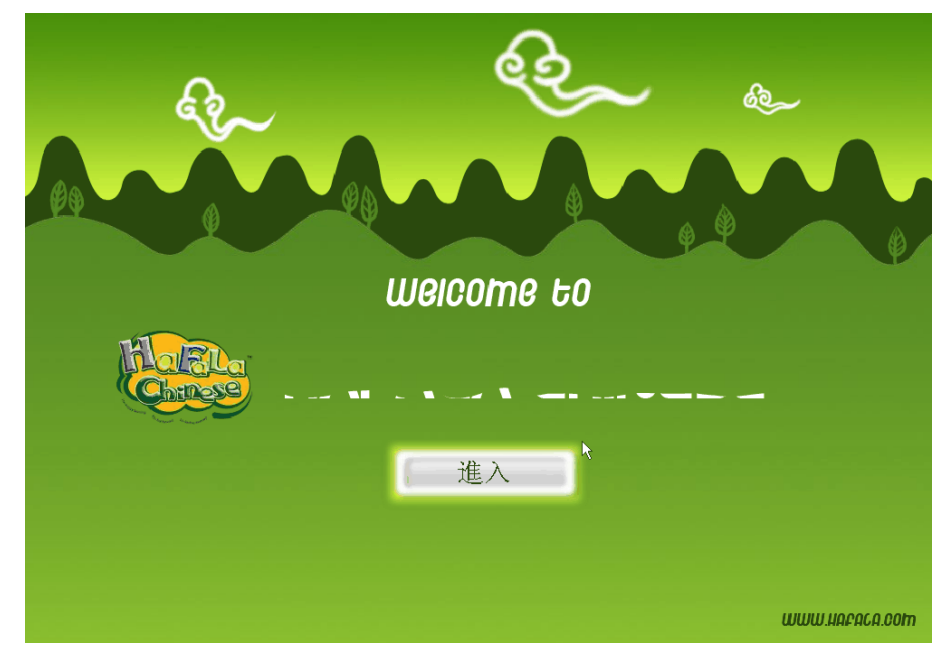

激活成功后,您就可以继续使用了!

## 问题与对策

## 无法识别光盘

请确认是否存在以下情况:

- ▶ 软件光盘是否破裂、变形、划痕,如是,请更换
- ▶ 软件安装盘为 DVD 类型,请确认电脑光驱是否为 DVD 类型

#### 运行程序却无法安装

软件无法安装的原因是多样的。请确认是否存在以下情况:

- > 安装光盘是否破裂、变形、划痕,如是,请更换安装盘
- ▶ 防火墙设置或杀毒软件或可能阻止安装程序的运行,当提示操作的时候,请 点击允许
- ▶ 病毒破坏,请查杀病毒再重新安装或更换安装盘

#### 点击运行安装程序,鼠标忙碌却无法继续

这种情况个别存在于计算机配置较低的安装过程中,尤其是 Windows Vista 操作系统,为软件安装采取缓存技术,因此在较低配置计算机下缓存会相对较长。一般情况下,缓存时间在 2 ~ 5 分钟范围内属于正常的。全部安装过程累计时间在 8 ~ 15 分钟。

## Windows Vista 系统下,运行软件报错

由于 Windows Vista 操作系统采用的安全措施更高,软件运行可能出现如下所示的报错信息。

| Hafala 🗾                          | ERRORS! |
|-----------------------------------|---------|
| Failed to set data for 'HafalaSN' | ERRORS  |
| ▶ 確定                              | 确定      |

出现这种情况是因为软件运行的权限不够,请以管理员身份运行或更改软件兼容 性设置:

🌸 右键点击桌面 HaFaLa 图标,进入"属性"

打开"兼容性"选项卡,将兼容模式和特权等级前面的复选框打勾。请 参照下面图示进行设置。

| n果i         | 文个程序在1<br>1997年1月11日 |                 | 的 Wind    | lows 上没 <sup>;</sup><br>均苯零措士 | 有问题而现在     |
|-------------|----------------------|-----------------|-----------|-------------------------------|------------|
| 山のい         |                      | ₽1 <b>7</b> ロ⊥- | -   NX 44 | 1) 큐 디 1옷 그                   | <b>,</b> ° |
|             | 用兼容模式                | 运行这个            | 程序:       |                               |            |
| <b>(</b> ¥j | ndows XP (           | Service         | Pack 2)   |                               | •          |
| 设置          | <u>.</u>             |                 |           |                               |            |
|             | 用 256 色)             | 运行              |           |                               |            |
|             | 用 640 x 4            | 80 屏幕分          | 辦率运       | 行                             |            |
|             | 禁用视觉主                | 题               |           |                               |            |
|             | 禁用桌面元                | 素               |           |                               |            |
|             | 高 DPI 设태             | 即禁用显            | 显示缩放      | •                             |            |
| 特权          | 等级                   |                 |           |                               |            |
| V           | 请以管理员                | 身份运行            | 该程序       |                               |            |
|             | 一显示所有                | 用户的设            | 置         |                               |            |

#### 我不知道该如何激活?

请参照说明书**软件激活**部分。软件激活的步骤其实很简单 第一步,准备序列号和注册信息 第二步,获取激活码 第三部,输入激活码,激活软件。 激活过程有任何疑问,均可以通过热线服务电话 4008-868-060 或邮件至 Support@hafala.com 联系 HaFaLa Chinese 的服务团队

#### 背景音乐杂音和更换背景音乐

软件的背景音乐存在杂音、破音等问题,可以通过更换背景音乐方式进行处理,您可以选择任意您喜欢的音乐来作为学习的背景音乐。 第一步,准备好您喜欢的音乐。您可以通过网络下载或者从 CD 中拷贝 第二步,替换软件自带的音乐文件,注意音乐格式为 .MP3 格式 软件音乐存储位置在软件安装目录 Sources 内的 sound 文件夹下。如同: C:\Program Files\Hafala Chinese\ALL\sources\sound 您可以备份或删除文件 20070126\_test.mp3,并将您用于替换的音乐名称更改为 20070126\_test.mp3 即可。

序列号(SN)可在产品包 装或内页中找到 获取激活码的方式请参 见软件激活部分

您可以下载喜欢的 MP3 音乐来替换软件自带的 背景音乐哦 本册内容最后编辑于 2009 年 3 月。部分内容可能已经更新。最新内容将不另行 通知。HaFaLa Chinese 保留对产品说明内容的解释和更新权利。

© HaFaLa Chinese 2008 上海韬图动漫科技有限公司